## **Finance Security Applications - DAF Administrator Approval Process**

All Finance, Staples and PSS security requests must be approved by the DAF Administrator for the departments to which access is being requested. If you are listed as the DAF Administrator on a security request, you will receive an email notification instructing you to log into ServiceNow and approve or recycle the application. This notification is sent after the manager has approved the request and will indicate what type of application it is (Financial, Staples or PSS) and the employee that submitted the request.

| -                                                            | 🗏 🐟 🗇 🔻 Manager                                                                                                    | approval for                           | financial system                          | ns access                   | request (ARC000                            | 0018) -                | Message (HT            | ML) -         | . = x           |
|--------------------------------------------------------------|----------------------------------------------------------------------------------------------------|----------------------------------------|-------------------------------------------|-----------------------------|--------------------------------------------|------------------------|------------------------|---------------|-----------------|
| Message                                                      | Insert Options Form                                                                                                    | at Text Add                            | be PDF                                    |                             |                                            |                        |                        |               | 0               |
| Paste                                                        | $\begin{array}{c c} & \mathbf{A} & \mathbf{A} \\ \hline & \mathbf{A} & \mathbf{A} \\ \hline & \mathbf{A} & \mathbf{A} \\ \hline & \mathbf{A} & \mathbf{A} \\ \hline & \mathbf{A} & \mathbf{A} \\ \hline & \mathbf{A} & \mathbf{A} \\ \hline \end{array}$ | · := · (考)<br>書 := :=                  | Address Check<br>Book Names               | U<br>Attach<br>File         | Attach<br>Item                             | s Card ×<br>ir<br>re × | Follow<br>Up +         | Spelling      |                 |
| Clipboard 🗔                                                  | Basic Text                                                                                                    | G.                                     | Names                                     |                             | Include                                    | Gi.                    | Options                | Proofing      |                 |
| This message has no                                          | it been sent.                                                                                                    |                                        |                                           |                             |                                            |                        |                        |               |                 |
| Send Cc                                                      | DAF Administrators listed on applicat                                                                                                    | ion                                    |                                           |                             |                                            |                        |                        |               |                 |
| Subject:                                                     | DAF Administrator approval for fir                                                                                                    | nancial systems a                      | ccess request (ARCOC                      | 00018)                      |                                            |                        |                        |               |                 |
| A                                                            |                                                                                                    | 3 * * * 1 * *                          | 4                                         | 5 • • • •                   | 6                                          | • • 7 • •              |                        |               | <u>م</u><br>الم |
| Hello:<br>You are receiving<br>(vam2001).                    | this email because you have b                                                                                                    | een listed as t                        | he manager to ap                          | prove a Fir                 | nancial Systems S                          | ecurity Ap             | oplication for V       | irginia Kapla | an              |
| To view the reque<br>at https://columb<br>clicking on the re | st, either click on "click here to<br>ia.service-now.com/navpage.do<br>quest number (e.g. ARC000000                                                                                                    | review Reques<br>and click on '<br>0). | st: LINK" at the bo<br>'My Approvals" in  | ttom of thi<br>the left-ha  | is email, or log in t<br>and menu. From th | o Service<br>ere you c | Now<br>an review the n | equest by     |                 |
| If the request inc<br>before you appro                       | ludes any roles in section 4: I<br>ove the application for process                                                                                                    | INSYS/FFE, paint by Finance            | please be sure to<br>ce and CUIT.         | set up thi                  | s access for your                          | user in tl             | he FinSYS sec          | urity modul   | le              |
| To make changes<br>click "approve" a                         | to the request, enter the chang<br>the bottom of the application.                                                                                                    | es directly on<br>This will subm       | the application ar<br>it the request to c | id then clic<br>entral Fina | ck "update". Once t<br>ince for processing | he updat<br>J.         | es have been r         | nade, then    |                 |
| Service Request:<br>Requested by: va                         | Columbia University Financial<br>am2001                                                                                                    | Systems Secu                           | ity Applications                          |                             |                                            |                        |                        |               |                 |
| Click here to view                                           | ARC Request: LINK                                                                                                    |                                        |                                           |                             |                                            |                        |                        |               | -               |

## Steps to Review and Approve a Security Application

- 1 Log into ServiceNow using the link provided in the email
- 2 In the left-hand menu of ServiceNow click on the "My Approvals" link

**3** From the list of security applications awaiting your approval, click on the request number you need to review. If you have multiple requests pending, you will need the request number to differentiate the items on your list

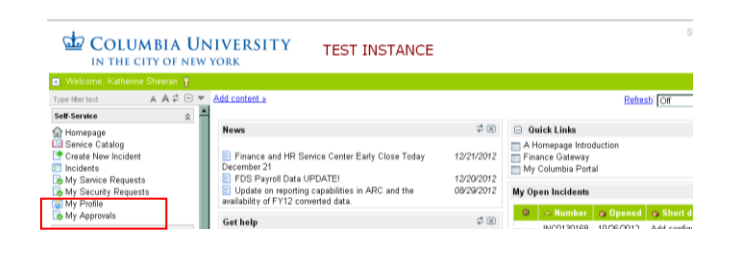

|        |                     |                |               |                     | Logout 💧 🖶 🕲     |
|--------|---------------------|----------------|---------------|---------------------|------------------|
| Арр    | rovals 👻 New Goto   | Created 💌 Q    |               |                     | (1 to 20 of 28 ) |
| ▲ All: | > Approver = ks2070 |                |               |                     |                  |
| G.     | State               | - Approval for | Approver      | 😓 Created           | O Updated by     |
|        | Requested           | ARC0000018     | <u>ks2070</u> | 03/13/2013 11:00:12 | vam2001          |
| 🗖 🗆 🐻  | Approved            | STPL000019     | <u>ks2070</u> | 03/11/2013 16:23:58 | ks2070           |
| 🗖 🗖 🐻  | Requested           | STPL000018     | <u>ks2070</u> | 03/11/2013 16:21:54 | vam2001          |
| E 6    | Approved            | PSS000021      | <u>ks2070</u> | 03/11/2013 16:02:31 | ks2070           |
|        | Requested           | CTLR0000012    | <u>ks2070</u> | 03/11/2013 14:54:01 | vam2001          |
| - 5    | Approved            | CTLR00000011   | <u>ks2070</u> | 03/11/2013 14:53:03 | ks2070           |

4 Once you click on the request number, a copy of the application form will open for your review. As the DAF Administrator, you have the ability to

| Columbia Ur     | niversity PAC Request 🚦 = Required field |               |                     | Update |
|-----------------|------------------------------------------|---------------|---------------------|--------|
| Number:         | PAC0000151                               | Created:      | 02/13/2013 13:44:50 |        |
| Columbia Univer | rsity People @ Columbia Security Applica | tion Template |                     |        |

make changes to the access requested directly in the form. Once you are done reviewing and making any necessary updates to the application, **click on "UPDATE"** to save your changes and return to your approval menu.

If you have made no changes to the application, you can click on the green arrow in the upper left corner of the request to return to your approval menu.

**Note:** If you are the DAF Deputy, once you review and make any necessary modifications, please only click update. The DAF Administrator should then log into ServiceNow and approve the request.

5 From the approval menu, click on the "Requested" link next to the application you have just reviewed. An approval screen will open

To approve the request click on "Approve"

To reject the application, click on "Reject". This will cancel the existing request, and the applicant will need to submit a new request.

| - K                | -quired neta                              |                                         | Copusite   Sale   Applite |   |
|--------------------|-------------------------------------------|-----------------------------------------|---------------------------|---|
| Approver:          | ks2070 🔍 🐻                                | Approving:                              | ARC Request: ARC0000018   | Q |
| State:             | Requested                                 |                                         |                           |   |
| Comments:          |                                           |                                         |                           |   |
|                    |                                           |                                         |                           |   |
|                    |                                           |                                         |                           |   |
|                    |                                           |                                         |                           |   |
|                    |                                           |                                         |                           |   |
|                    |                                           |                                         |                           |   |
| Activity >>        |                                           |                                         |                           |   |
| 03/13/2013 11:00:3 | 0 Manager approval for financial systems  | ccess request (ARC0000018) - Email sent | t                         |   |
| Sent: kate -       | heeran@columbia.edu                       |                                         |                           |   |
| E B Sent. Kate.    | incerange constitution and                |                                         |                           |   |
| 03/13/2013 11:00:1 | 2 Virginia Kaplan - Changed: Approver, St | e                                       |                           |   |
| Annrover ks2070    |                                           |                                         |                           |   |
| State: Requested   |                                           |                                         |                           |   |
|                    |                                           |                                         |                           |   |
| Undate Save        | pprove Reject                             |                                         |                           |   |
|                    |                                           |                                         |                           |   |
|                    | ng approved                               |                                         |                           |   |
|                    |                                           |                                         |                           |   |
|                    |                                           |                                         |                           |   |
| RC Request         |                                           |                                         |                           |   |
| RC Request         |                                           |                                         |                           |   |
| RC Request         | ARC0000018                                | Requested by:                           | vam2001                   |   |

6 Once you click "Approve", the application will be removed from your "My Approvals" queue, and sent to Central Finance for training review and then to CUIT for processing.